## 再構成型アーキテクチャ特論(5)

osana@eee.u-ryukyu.ac.jp

## 前回の復習: テストベンチ

- \* テストベンチ
  - \* `timescale, initial, always #
  - \* \$ ではじまるシステムタスク

  - \* インスタンス名.信号名 で深い階層の信号も参照できる

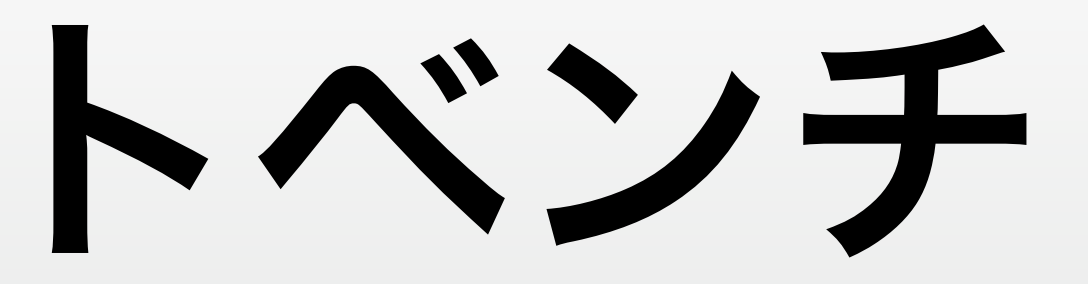

### \* テスト対象モジュールにテストベンチで生成した信号を入力する

## 前回の復習: Vivado

\* FPGAの型番を指定してプロジェクトを作る

\* ソースファイルは別フォルダにしておいたほうがよい

\* RTL は "Design Source" で、

\* テストベンチは "Simulation Source"

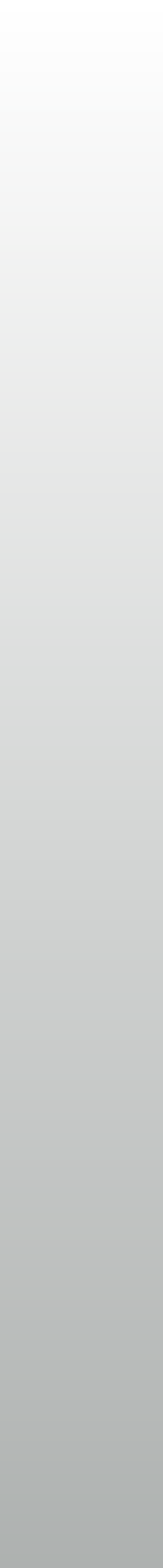

# 前回の復習: Vivado Simulator

- \* Vivado Simulator の基本的な使い方
  - \* Simulation settings で runtime を 0 に
  - \* 設定した時間だけ進める 🕅 70 ns 🗾
  - \* 表示する信号を変更したら 🔀 ソースコードを変更したら 🗔
- \* ソースコードが Web にあります:

http://mux.eee.u-ryukyu.ac.jp/lecture.html.ja

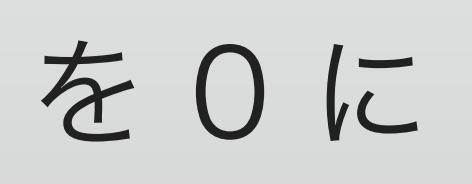

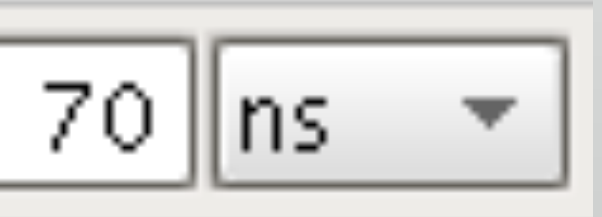

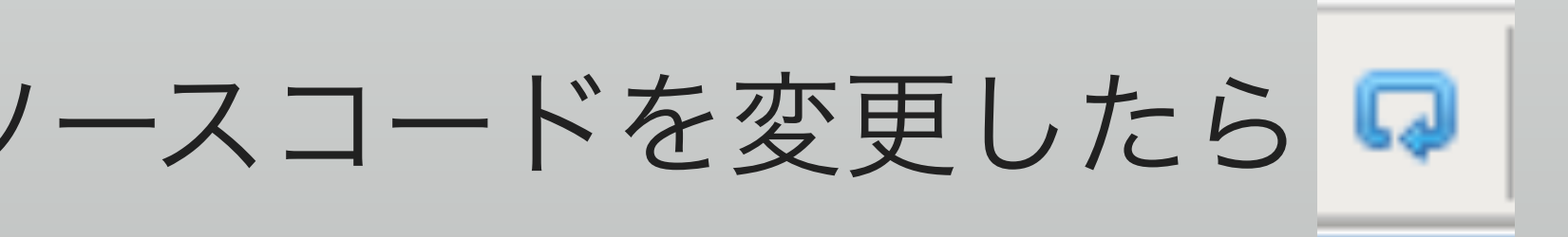

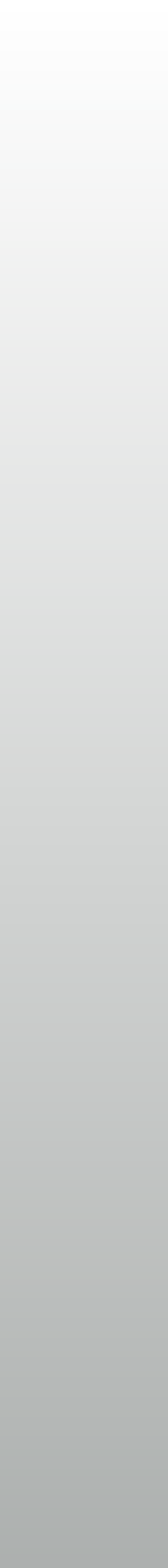

## 今日の予定

\* ゴールはボードを動かすこと \* LED くるくる  $\rightarrow$  7セグメント LED も動かしたい \* RTL を書いて、シミュレーションして、論理合成と配置配線 \* シミュレーションには難しいこともある: parameter の活用 \* 課題が出ます

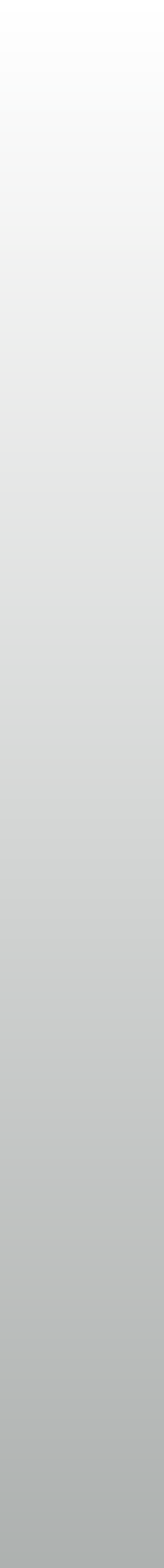

# Implementation Flow

\* 論理合成

### \* テクノロジマッピング

### \* 配置配線

### \* ビットストリーム生成

### \* 詳しくは演習で

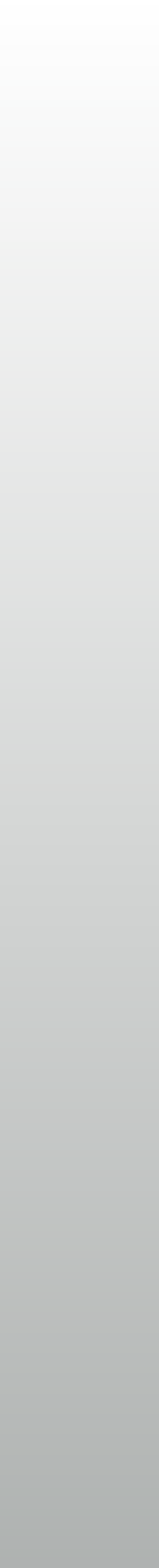

## 後半は実習

\* 論理合成・配置配線して、ビットストリームを生成後 FPGA に書くまで
 \* ソースファイルは Web で配布
 \* 途中のスライドに出てくるソースコードはそれに含まれています

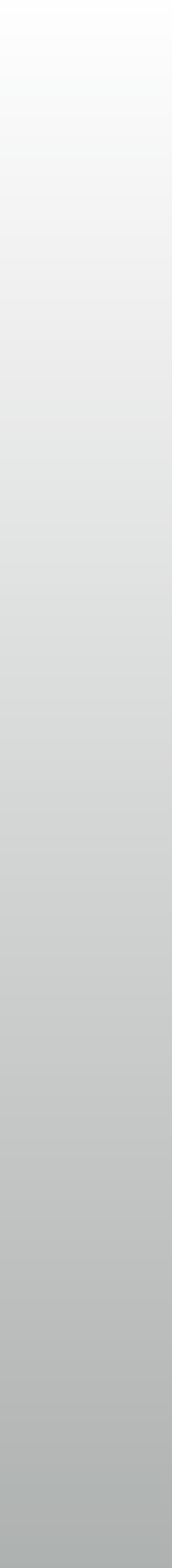

## 当面の目標

\* ストップウォッチを作りましょう

\* 10進力ウンタ

\* 今日使うソースコードをかなりの部分流用できるはず

### プッシュスイッチと7セグメントLEDの制御回路

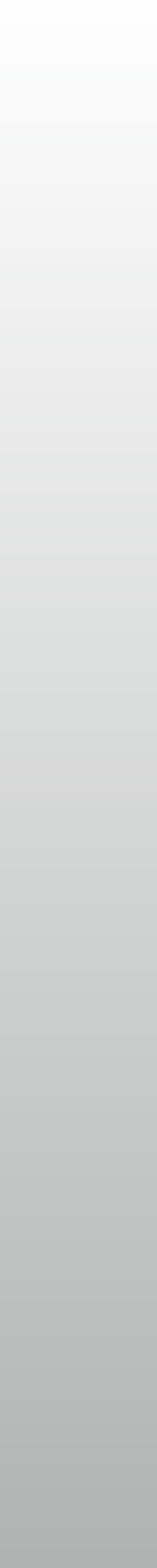

## スイッチ

### \* チャタリング除去

### \* この間のでは押しっぱなしにすると定期的に信号が出ます

\* テスト用の回路は後ほど(配布に含まれているけど、完全ではない)

\* 解決方法は各自考えましょう

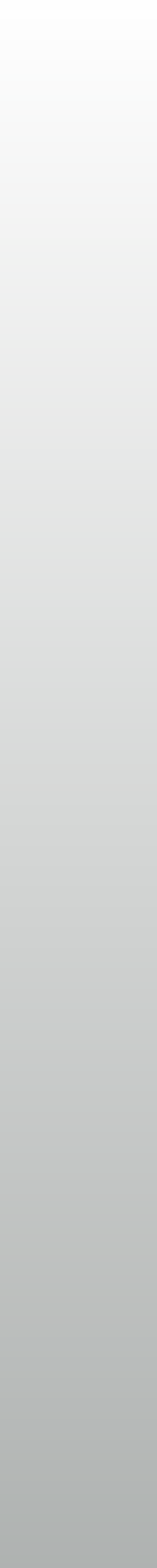

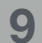

## 7セグメントLED

### \* アノードコモン

## \* 点灯したい桁のアノードを L、

\* 点灯したい部分のカソードを L で点灯

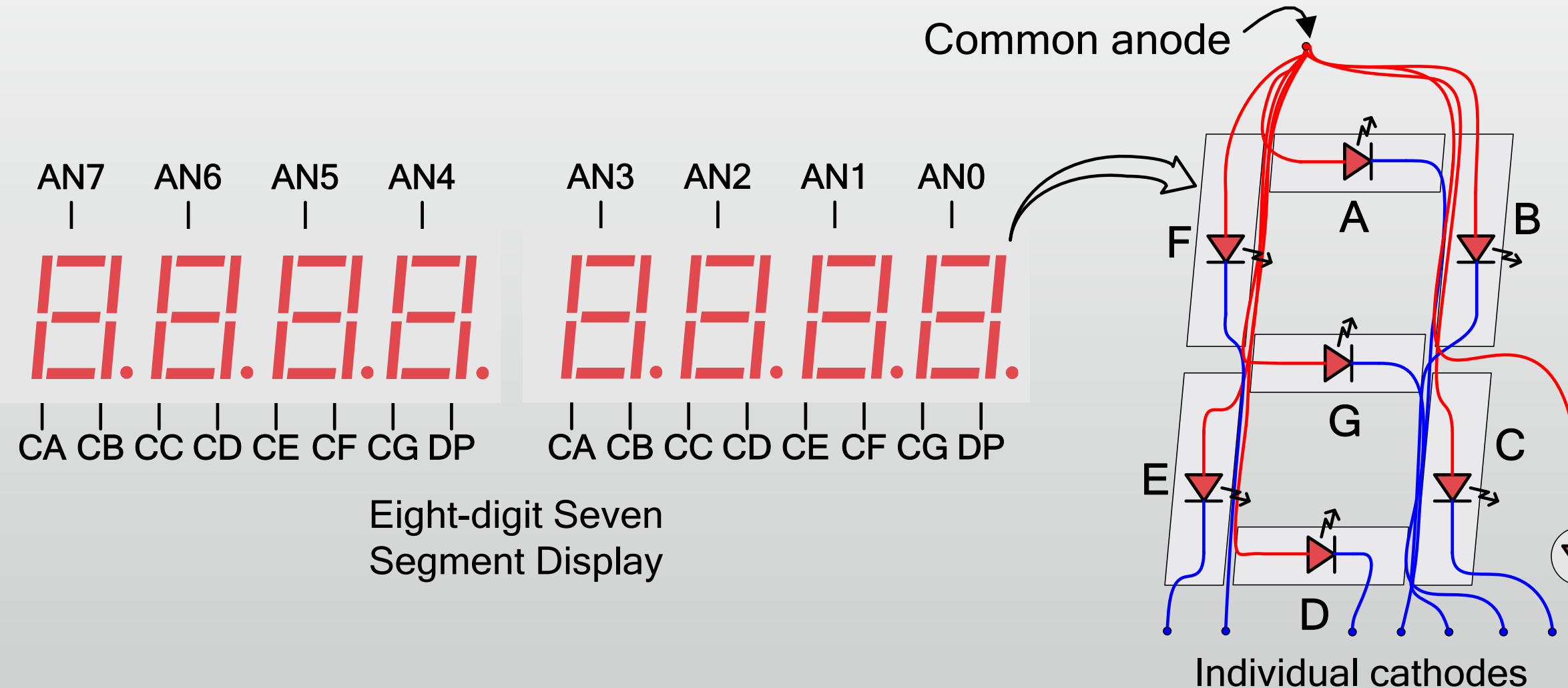

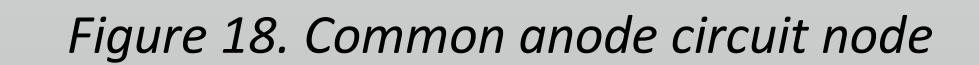

## アノードを切り替えながら残像で全桁を表示 (ダイナミック駆動)

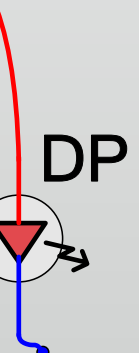

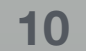

## 人間と電子回路のタイムスケール

- \* 回路は 100MHz で動くけど人間はムリ

  - \* 6Hz なら 2<sup>24</sup>=16M まで数えればよい

\* LED が 100MHz で動くと見えないので、カウンタを入れて遅くする

\* シミュレータの波形で 16M まで追いかけるのは…? (やっぱり無理)

\* シミュレーションと論理合成でカウンタのビット数を変更したい

# LEDくるくる再び

### \* 赤字のところを変更したい

\* たとえば2ビットなら 波形見て追いかけられる

```
module led_kurukuru
    ( input wire CLK, RST,
      output reg [15:0] LED );
  reg [23:0] CNT;
  wire STROBE = &CNT;
  always @ (posedge CLK) begin
     if (RST) begin
        CNT <= 0;
        LED <= 16'b1000_0000_0000;
     end else begin
        CNT <= CNT+1;
        if (STROBE)
          LED <= {LED[0], LED[15:1]}
    end
  end
endmodule
```

## Parameter を使った宣言

## \* やり方はふたつ

### \* モジュールの先頭で宣言

\* ポート宣言の前に #() で宣言

\* どちらも規定値が必要

\* 後者はポート幅変更も可能

module led\_kurukuru
 ( input wire CLK, RST,
 output reg [15:0] LED );

```
parameter CounterBits = 24;
reg [(CounterBits-1):0] CNT;
(以下同文)
```

module led\_kurukuru #
 ( parameter CounterBits = 24 )
 ( input CLK, RST,
 output reg [15:0] LED );

```
reg [(CounterBits-1):0] CNT;
(以下同文)
```

# 外部からパラメータを変更

### \* 前の例は何もしないと 24

### \* インスタンス宣言時に変更可

\* kuru2 では2ビットカウンタ

\* テストベンチでは数字を変え、 論理合成は規定値で、とか便利

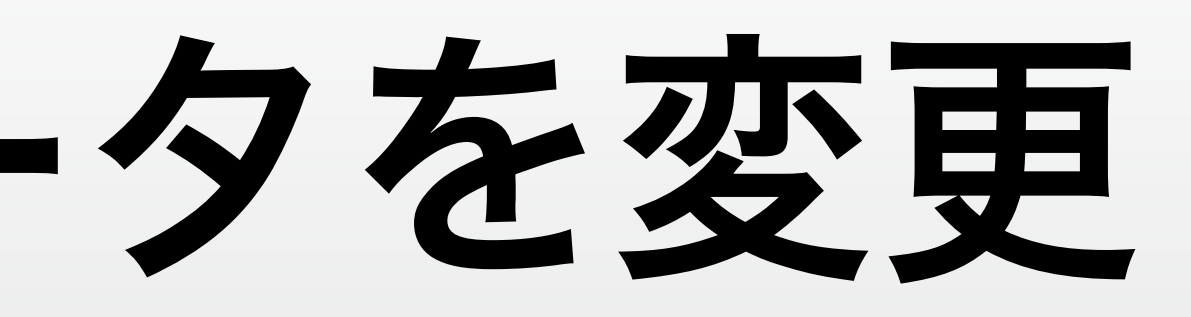

led\_kurukuru kuru1(.CLK(CLK), .RST(RST), .LED());

led\_kurukuru # ( .CounterBits(2) ) kuru2(.CLK(CLK), .RST(RST), .LED());

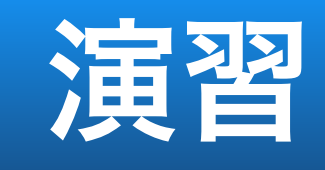

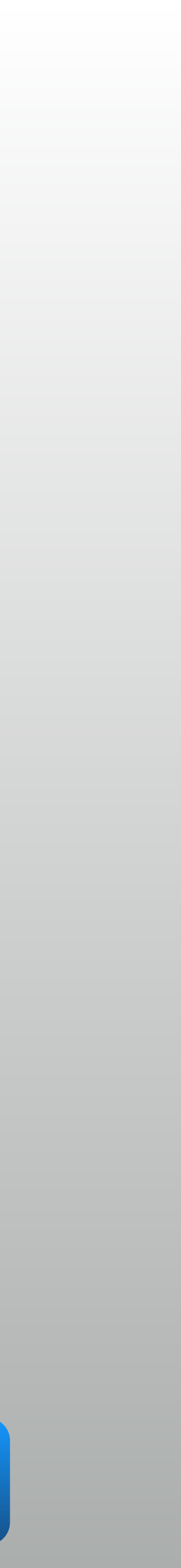

# 7セグメントLED

- \* 0~9の数字と点灯パターン
  - \* 小数点を別として7ビット
  - \* これをカソードに与える
  - \* 0で点灯
- \* アノード(桁)の駆動はまたあとで

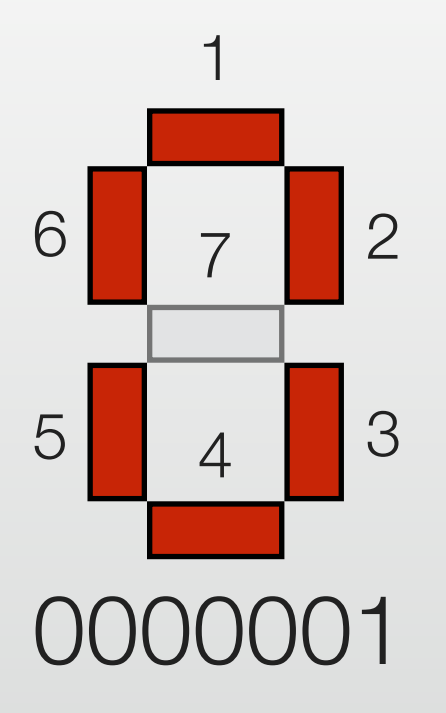

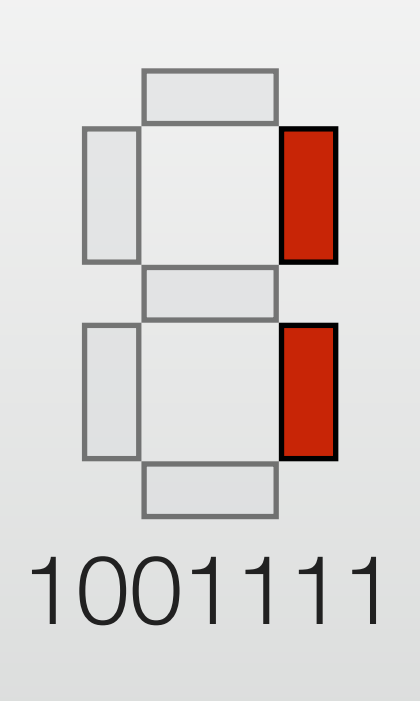

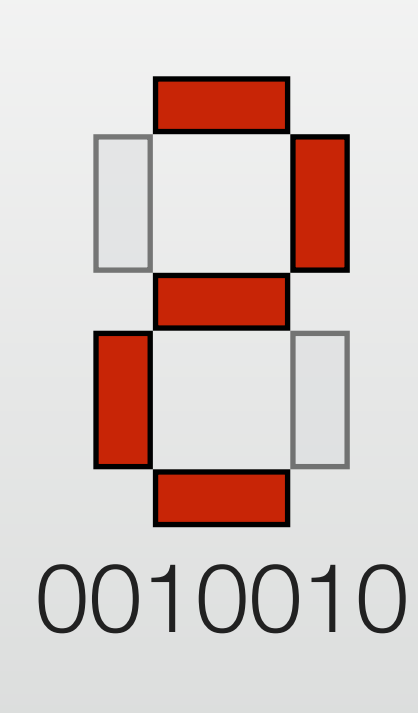

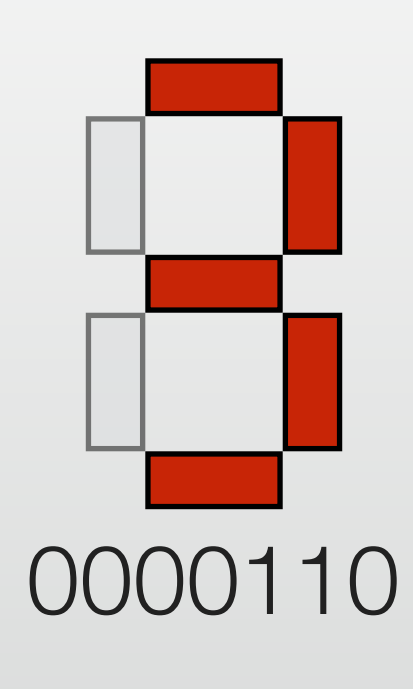

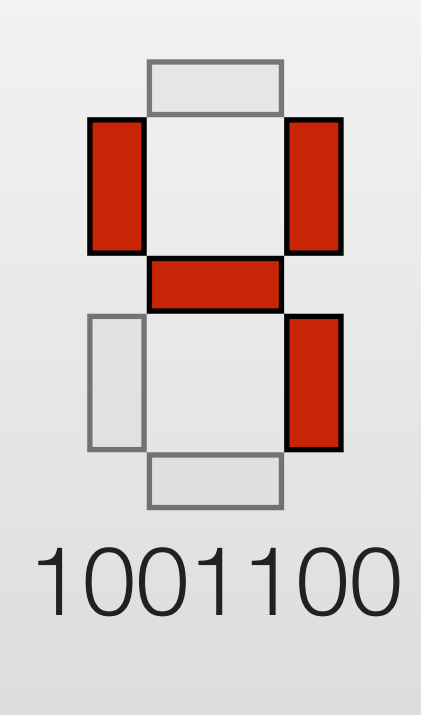

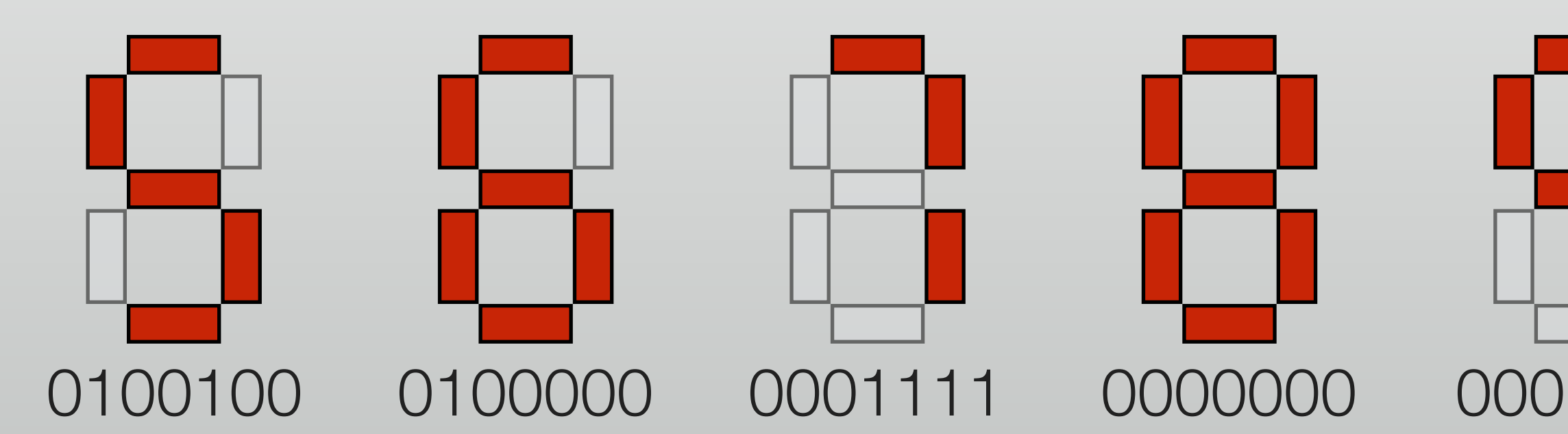

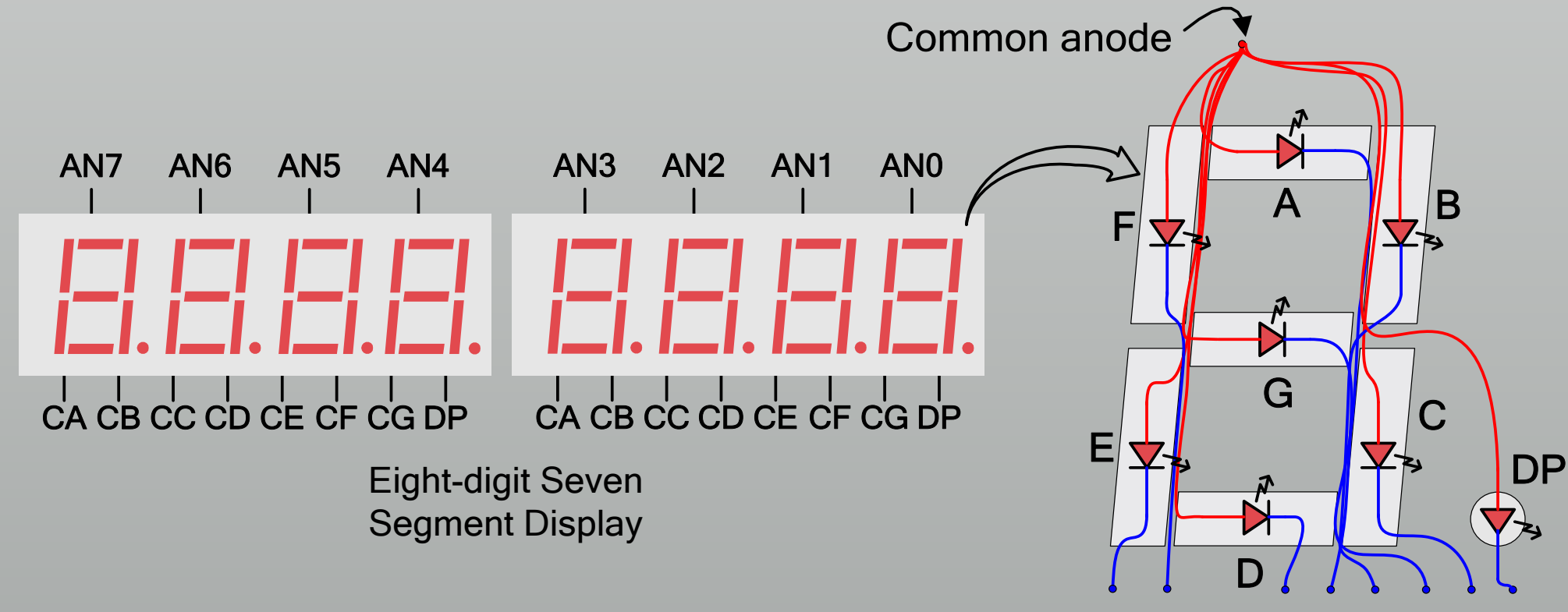

Individual cathodes

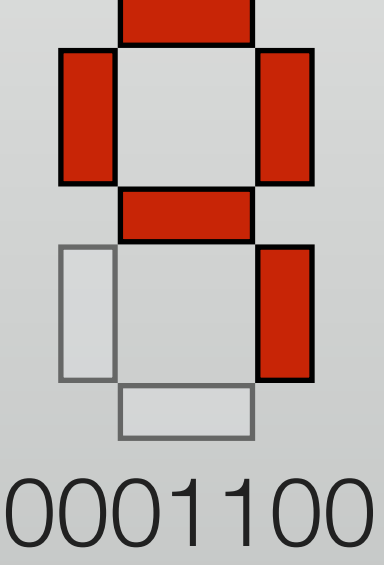

# 1桁だけ動かすことを考える

## \* 4ビット入力→7ビット出力

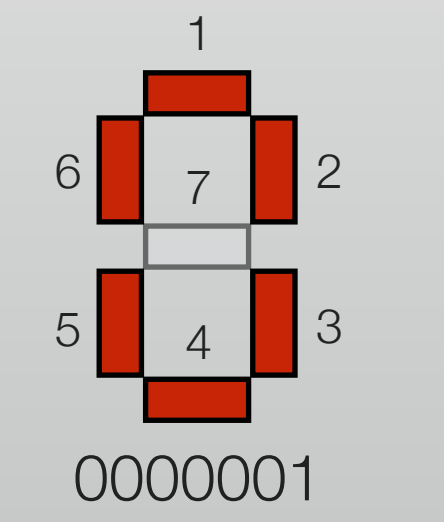

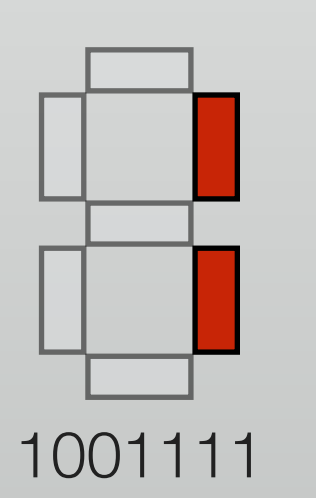

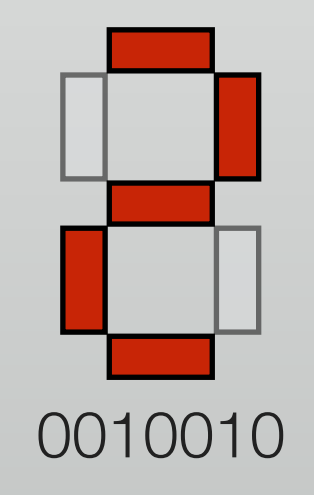

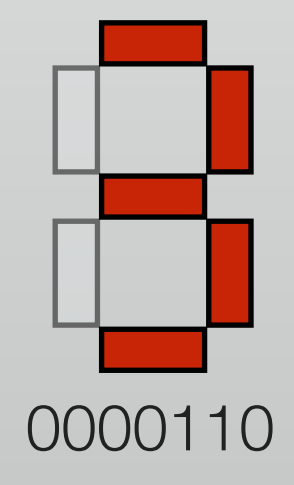

| _  |     |    |
|----|-----|----|
|    |     |    |
|    |     |    |
|    |     |    |
| 10 | 011 | 00 |

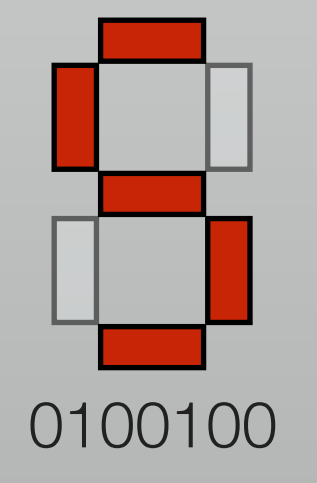

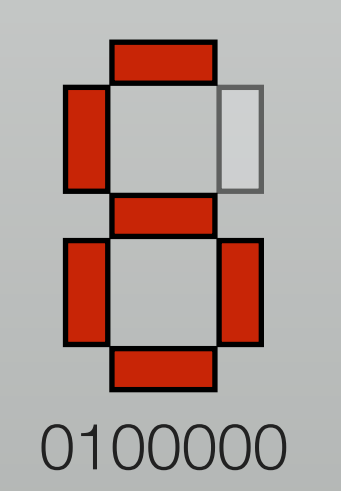

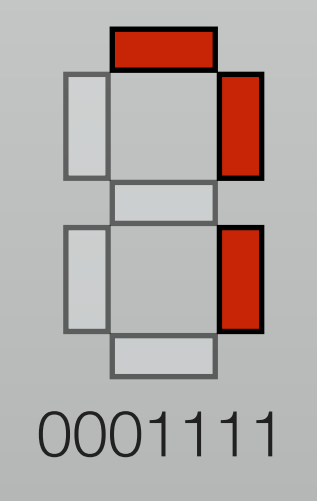

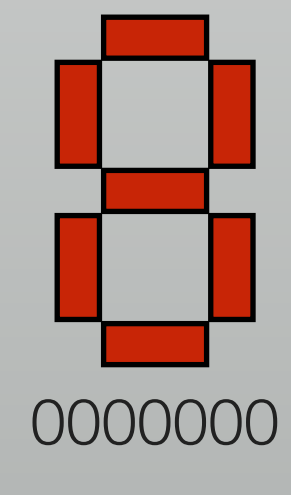

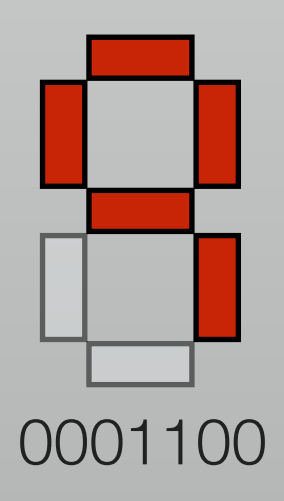

endmodule

論理圧縮はツールがやってくれる!

## 最後はこうしたい→構成を考える

## \* 8桁分の値を32bitで入力

### 各桁4bit

\* segment\_driver の修正で 16進表示も可能

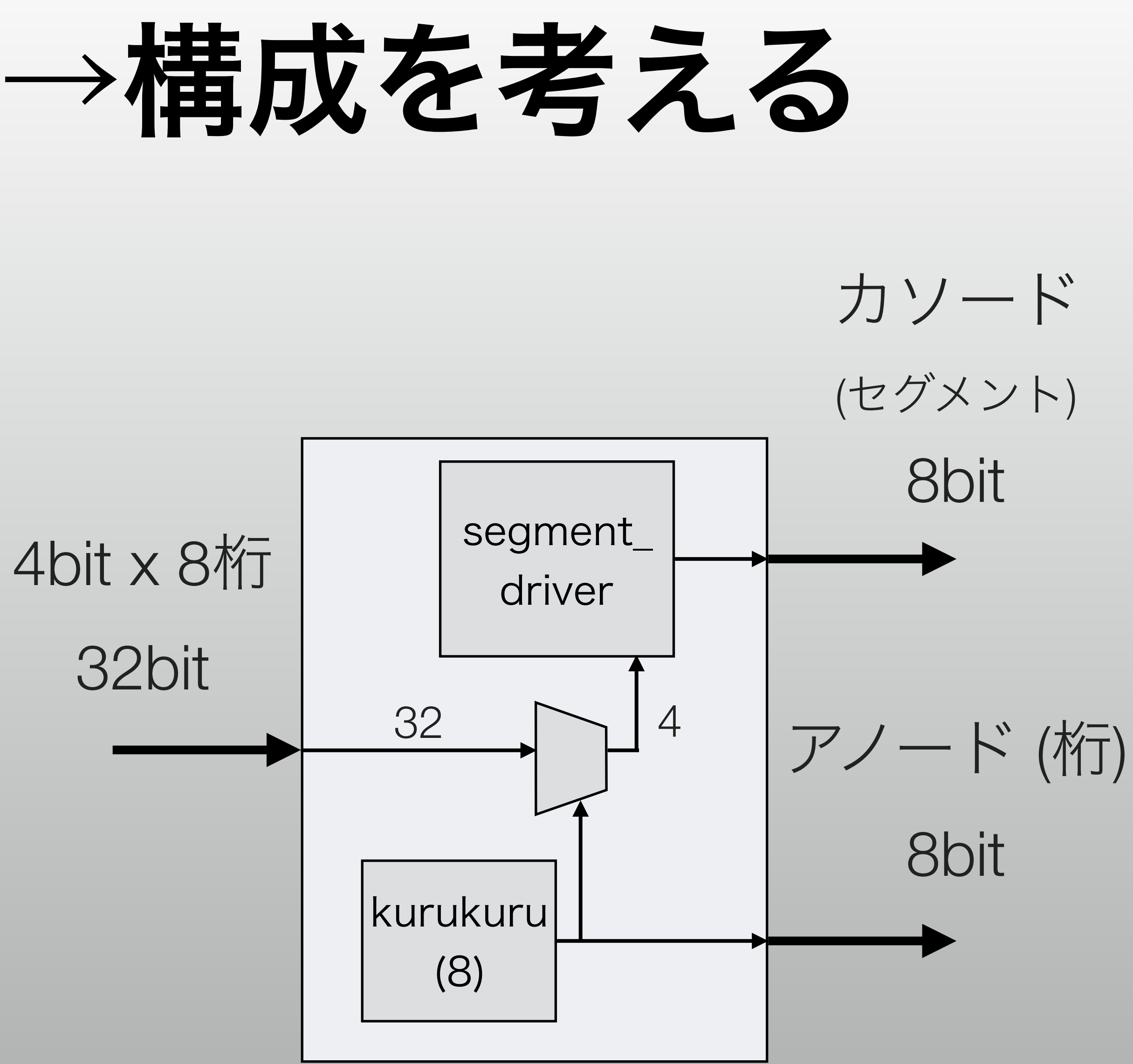

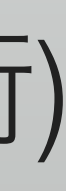

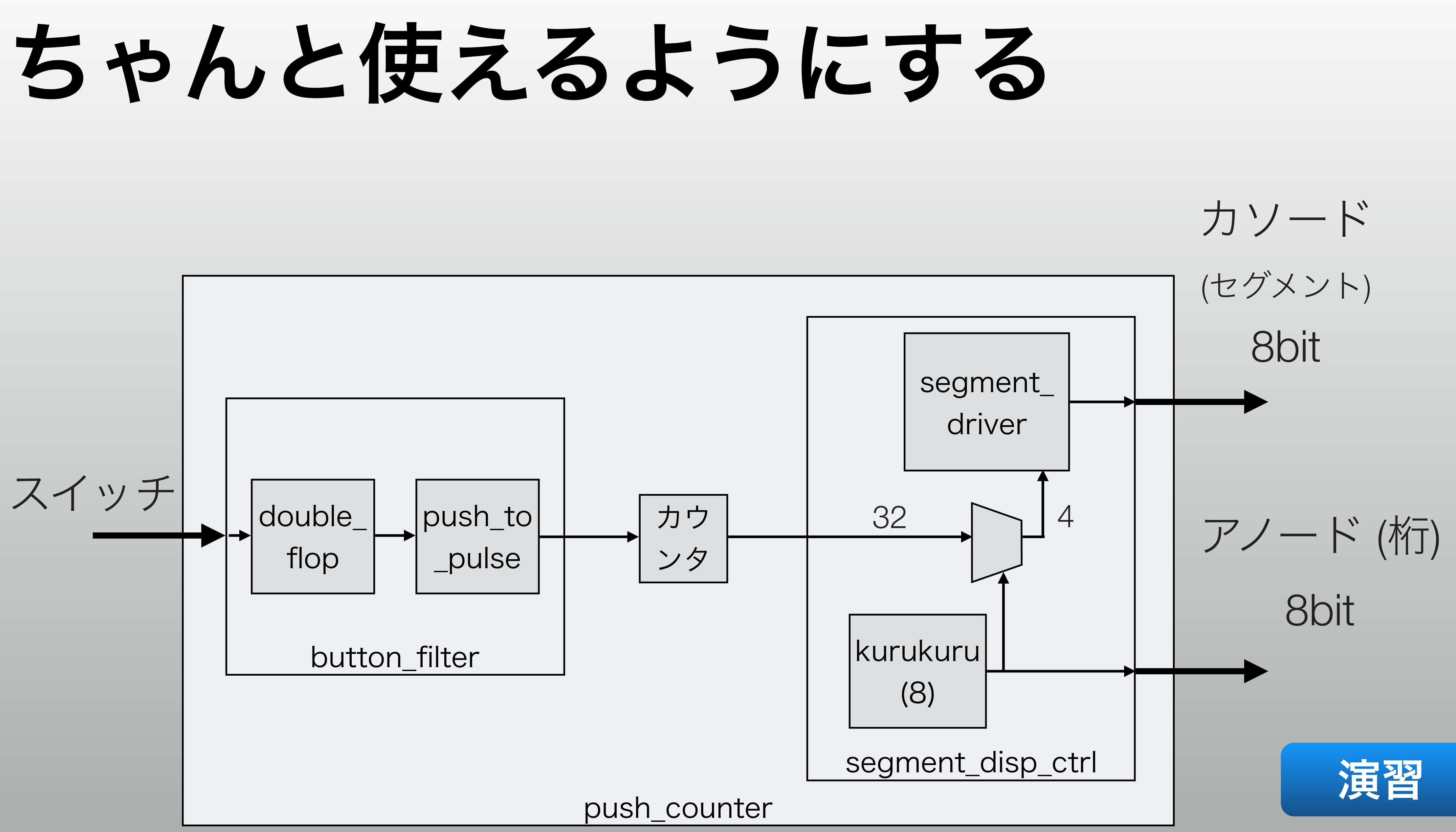

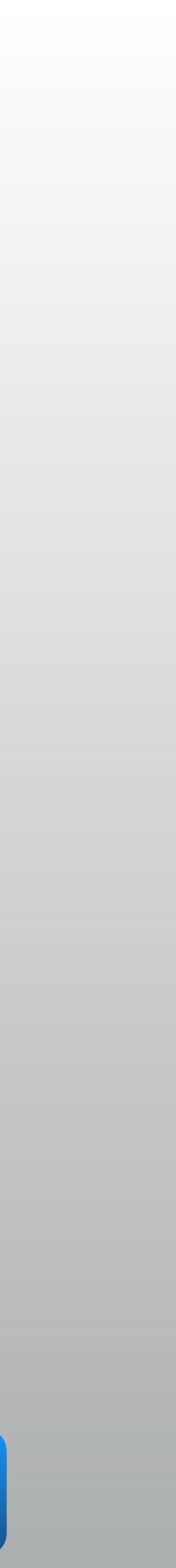

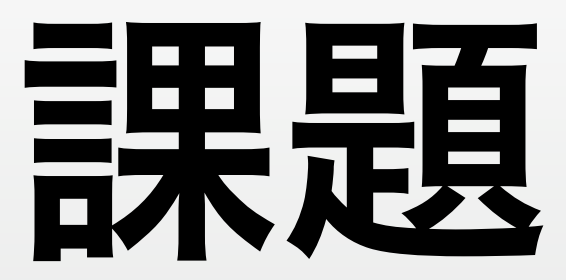

### \* ストップウォッチ作りましょう

### \* 1/10000 秒まで測れる

### \* 最大 9999.9999 秒

## \* 入力は RST と START-STOP のふたつ。後者はチャタリング除去する \* 100MHz のクロックは無限の精度だと思って信用してよい

## 演習1:LEDくるくる

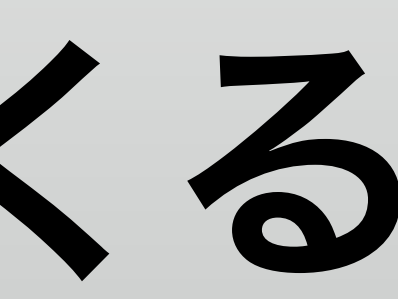

## 演習の目的

\* シミュレーションと実機で違う挙動にする \* ソースファイルはすべて準備してあります

\* Implementation flow での Vivado の使い方を理解する

### \* シミュレーション時はカウンタのビット数の parameter を変更

## ソースファイル

- \* ソースは src1/ に入っています
  - Constraint: led\_kurukuru.xdc
  - Design Source: led\_kurukuru.v
  - Simulation Source: led\_kurukuru\_test.v

# プロジェクトを作る

- \* USB メモリから C:/Users/user01/ 以下にフォルダごとコピー
- \* lab1/vivado としてプロジェクトを作成
  - Device: XC7A100T-1CSG324
  - \* ソースファイルは先ほどの3つ

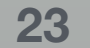

# シミュレーションしてみる

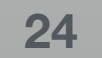

# Flow Navigator

- \* Project Manager: プロジェクト管理 (まとめ)
- Simulation: シミュレーション
- RTL Analysis: HDL の解析
- Synthesis: 論理合成
- Implementation: テクノロジマップと配置配線
  - Program and Debug: ビットストリーム生成とFPGAへの書き込み

## ここが実質的な **Implementation Flow** (上から下へ順番にやる)

(IP Integrator は今日は使いません)

|   | ow Navigator 👳 📥            |
|---|-----------------------------|
|   |                             |
| ۵ | Project Manager             |
|   | 🊳 Project Settings          |
|   | 😚 Add Sources               |
|   | 💡 Language Templates        |
|   | 手 IP Catalog                |
| ⊿ | IP Integrator               |
|   | 🎎 Create Block Design       |
|   | 💕 Open Block Design         |
|   | 🧠 Generate Block Design     |
| ⊿ | Simulation                  |
|   | o Simulation Settings       |
|   | 🔍 Run Simulation            |
| ⊿ | RTL Analysis                |
|   | 👂 📑 Open Elaborated Design  |
| ⊿ | Synthesis                   |
|   | 🊳 Synthesis Settings        |
|   | 📚 Run Synthesis             |
|   | 👂 📑 Open Synthesized Desigr |
| ⊿ | Implementation              |
|   | 🚳 Implementation Settings   |
|   | Run Implementation          |
|   | 🕨 💕 Open Implemented Desig  |
| ۵ | Program and Debug           |
|   | 🊳 Bitstream Settings        |
|   | 🚵 Generate Bitstream        |
|   | N States Handware Manager   |

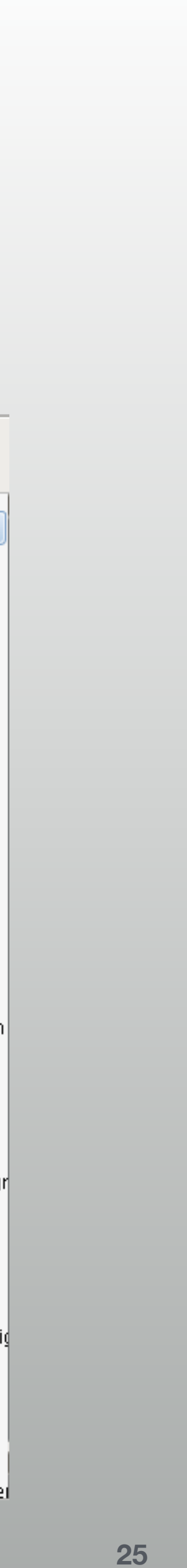

## Project Manager

### \* 最初の画面

### \* ターゲットデバイスとかそういう情報はここに

### \* 右下に表示されているもの:

- \* Messages / Log: エラーが出たときなどに確認する
- \* Design Runs: Implementation flow の進行状況を表示

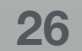

# **RTL Analysis**

- \* "Open Elaborated Design" で開始
  - \* 合成から先のフローを起動しても、必要なら自動で走る
  - \* 完了すると Elaborated Design に関するメニューが出る
- \* Schematic は RTL と対応しており、右クリックで該当箇所へ
- 特に重要な意味はないですが、自分のRTL設計を概観したいときに

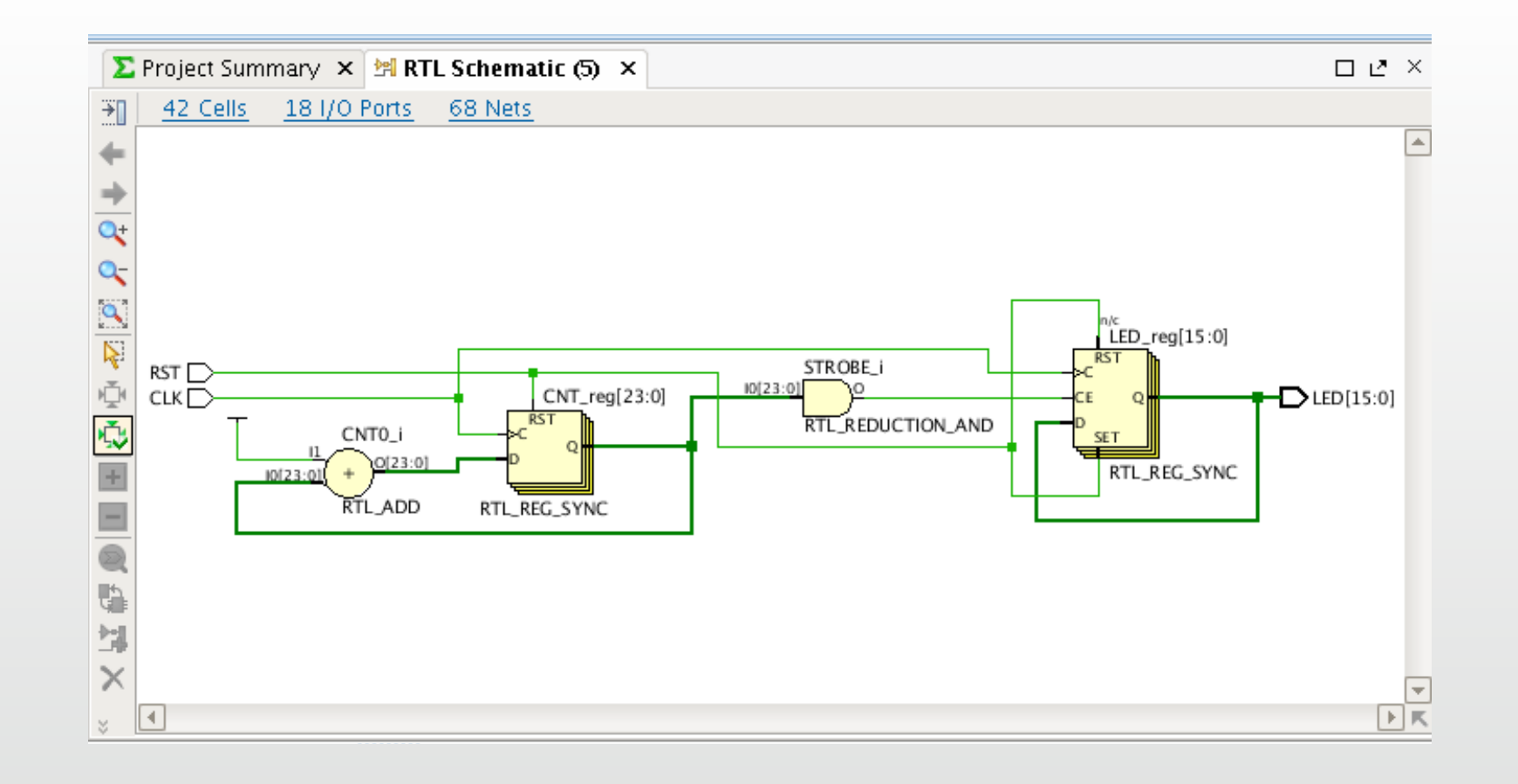

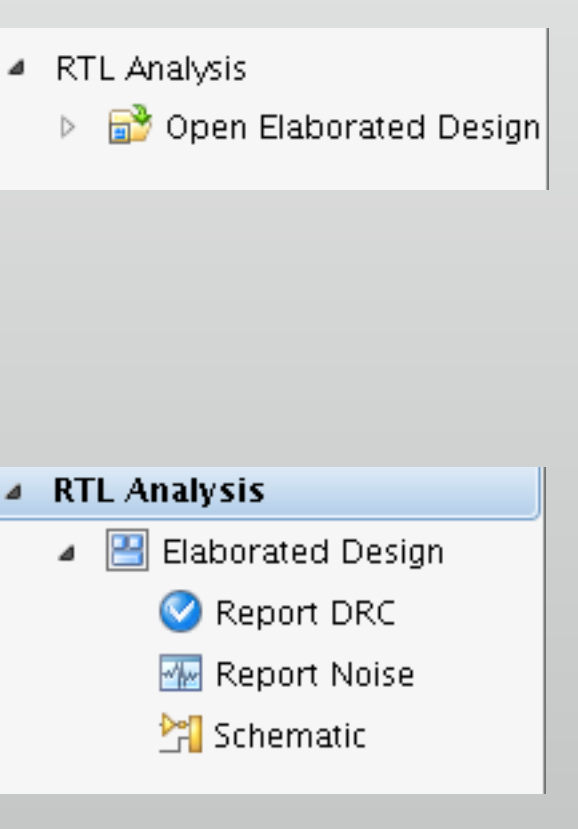

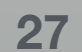

## Synthesis

- \* Run Synthesis で起動
  - - \*
  - \* Project Summary にリソース使用量の予測が出ます
    - \*

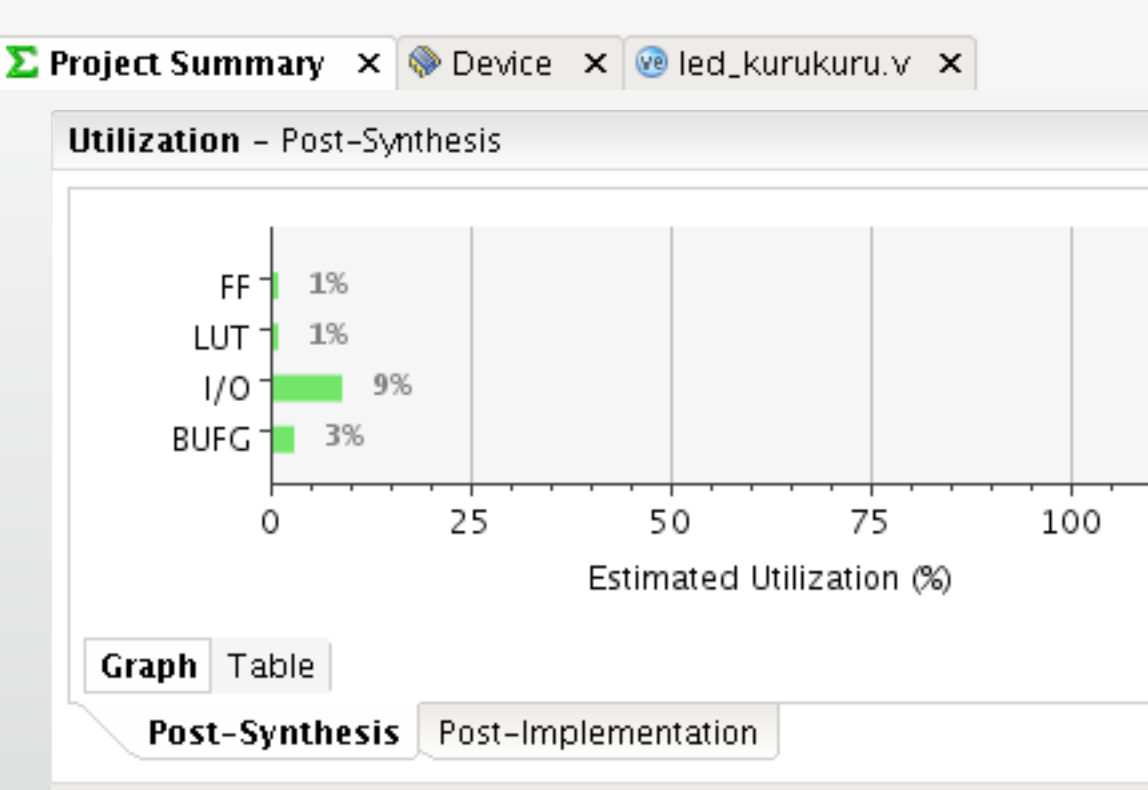

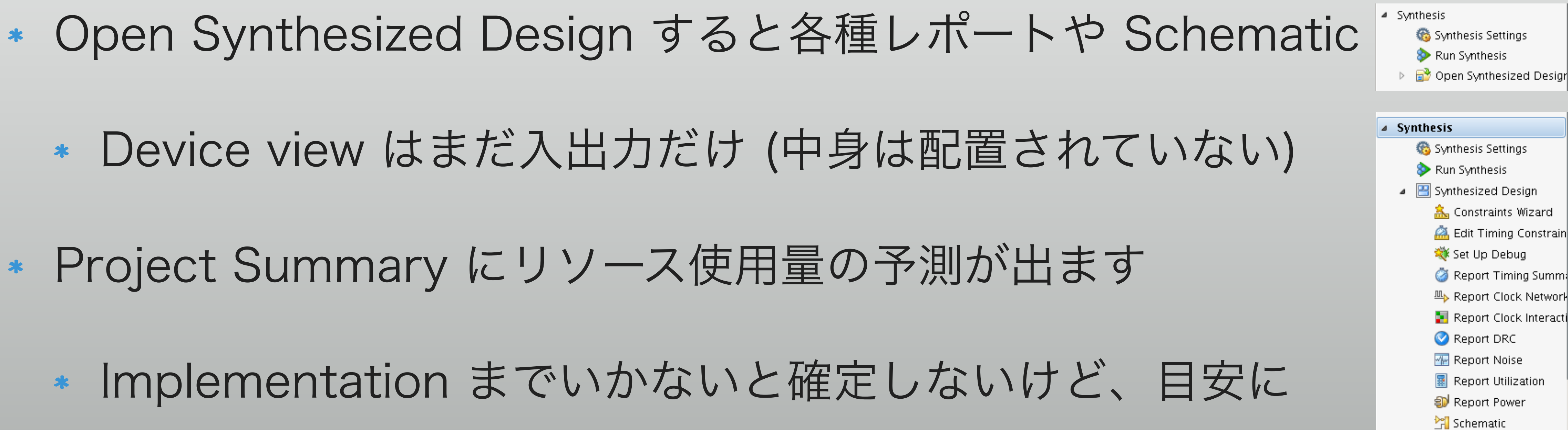

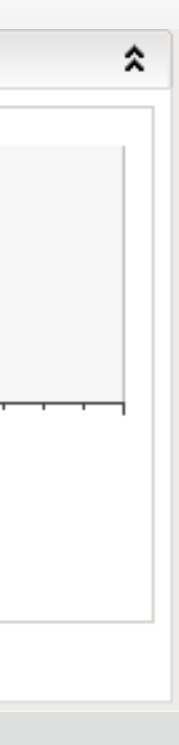

| ings          |
|---------------|
| ;             |
| Design        |
| s Wizard      |
| ig Constrain  |
| bug           |
| ming Summ:    |
| ock Network   |
| ock Interacti |
| RC            |
| oise          |
| ilization     |
| wer           |
|               |

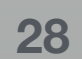

## Implementation

\* Run Implementation で起動

\* I/O だけでなく回路がちゃんと配置配線された状態になる

\* Project Summary のリソース使用量が確定版に

タイミングと I/O の結果が非常に重要!

### Implementation Run Implementation

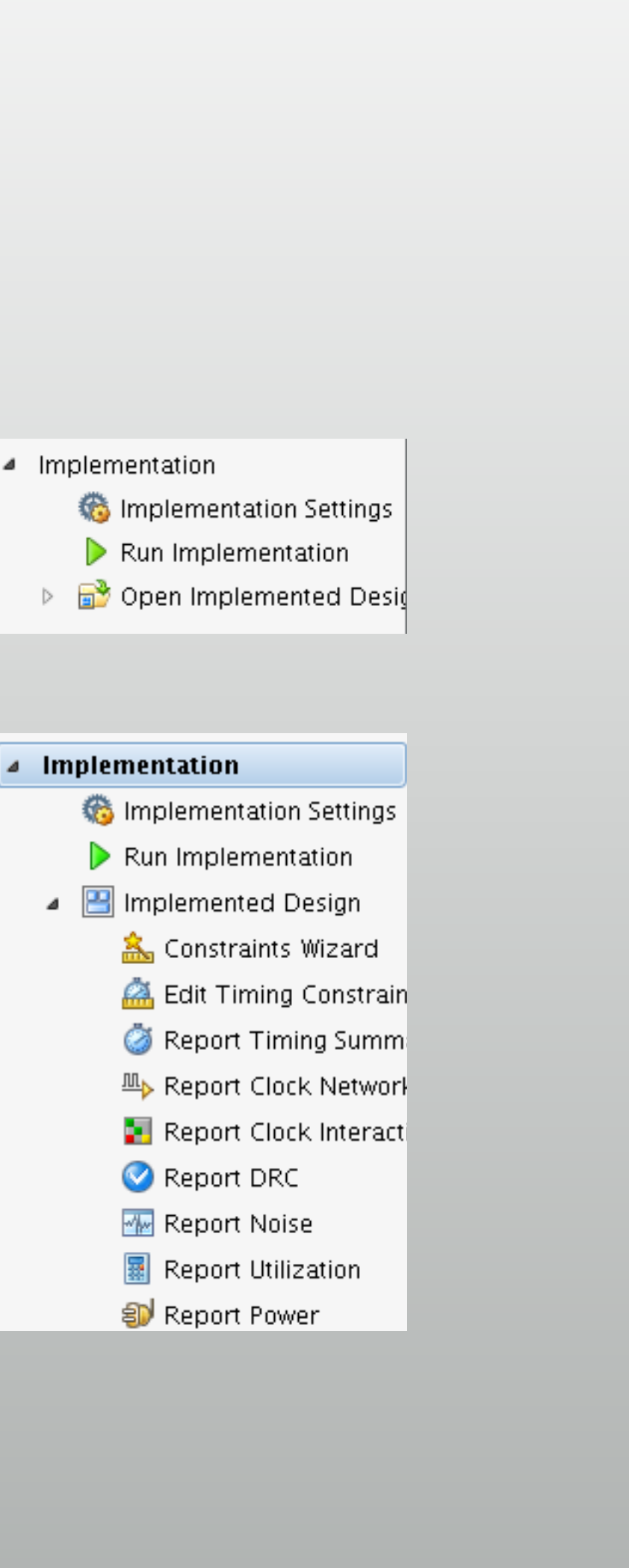

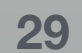

# Implementation: Timing

\* Implementation が完了すると出る

\* Implemented Design を開いて Window  $\rightarrow$  Timing

| Timing – Timing Summary – impl_1    |     |  |  |  |  |
|-------------------------------------|-----|--|--|--|--|
| 옥 🛣 🖨 ᆃ 🏓 🛃                         | De  |  |  |  |  |
| (i) This is a <u>saved report</u> × | Set |  |  |  |  |
| General Information                 |     |  |  |  |  |
| —Timer Settings                     |     |  |  |  |  |
| —Design Timing Summary              |     |  |  |  |  |
| Clock Summary (1)                   |     |  |  |  |  |
| -Check Timing (17)                  |     |  |  |  |  |
| -Intra-Clock Paths                  |     |  |  |  |  |
| —Inter-Clock Paths 📃                | All |  |  |  |  |
| —Other Path Groups 📃 🖓              |     |  |  |  |  |
| User Ignored Paths                  | ◀   |  |  |  |  |
| Timing Summary - impl_1 $\times$    |     |  |  |  |  |
| 💭 🔚 Tcl Console 💭 Messages 🛛 🖾      | Log |  |  |  |  |

## \* "All user specified timing constraints are met" がないとダメ

|                                            |                 |                              |                 | _ D & ×                                  |  |  |  |  |
|--------------------------------------------|-----------------|------------------------------|-----------------|------------------------------------------|--|--|--|--|
| sign Timing Summary                        |                 |                              |                 |                                          |  |  |  |  |
| up                                         |                 | Hold                         |                 | Pulse Width                              |  |  |  |  |
| Worst Negative Slack (WNS):                | <u>6.037 ns</u> | Worst Hold Slack (WHS):      | <u>0.236 ns</u> | Worst Pulse Width Slack (WPWS):          |  |  |  |  |
| Total Negative Slack (TNS):                | 0.000 ns        | Total Hold Slack (THS):      | 0.000 ns        | Total Pulse Width Negative Slack (TPWS): |  |  |  |  |
| Number of Failing Endpoints:               | 0               | Number of Failing Endpoints: | 0               | Number of Failing Endpoints:             |  |  |  |  |
| Total Number of Endpoints:                 | 56              | Total Number of Endpoints:   | 56              | Total Number of Endpoints:               |  |  |  |  |
| user specified timing constraints are met. |                 |                              |                 |                                          |  |  |  |  |
|                                            |                 |                              |                 |                                          |  |  |  |  |
|                                            |                 |                              |                 | 4 ▷ 🗉                                    |  |  |  |  |
| 🕒 Reports 📑 Design Runs                    | 🍯 Timing        | D I/O Ports                  |                 |                                          |  |  |  |  |

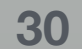

# Implementation: I/O Ports

\* Implemented Design を開いて Window  $\rightarrow$  I/O Ports

\* 間違えると最悪の場合ボードが壊れます

| 1/0            | I/O Ports                                                                         |           |               |      |   |          |      |             |     |      |            |                  |     |
|----------------|-----------------------------------------------------------------------------------|-----------|---------------|------|---|----------|------|-------------|-----|------|------------|------------------|-----|
| 0              | Name                                                                              | Direction | Neg Diff Pair | Site |   | Fixed    | Bank | I/O Std     |     | /cco | Vref Drive | Strength Slew Ty | /pe |
| -              | P- lo All ports (18)                                                              |           |               |      |   |          |      |             |     |      |            |                  |     |
|                | ∲- 🔞 LED (16)                                                                     | OUT       |               |      |   | <b>V</b> | 3    | 4 LVCMOS33* |     | .300 | 12         | 👻 SLOW           | -   |
| <b></b>        |                                                                                   | OUT       | F             | P2   |   | <b>V</b> | 3    | 4 LVCMOS33* |     | .300 | 12         | 👻 SLOW           |     |
| ⊡ <sub>≩</sub> | ED[14]                                                                            | OUT       | F             | R2   | v | <b>V</b> | 3    | 4 LVCMOS33* |     | .300 | 12         | 👻 SLOW           | -   |
|                | LED[13]                                                                           | OUT       | l             | J1   |   | <b>V</b> | 3    | 4 LVCMOS33* |     | .300 | 12         | 👻 SLOW           | I   |
| 6              | - 🕢 LED[12]                                                                       | OUT       | F             | P5   | Ŧ | <b>V</b> | 3    | 4 LVCMOS33* |     | .300 | 12         | 👻 SLOW           | - E |
| 2              |                                                                                   | OUT       | F             | R1   |   | <b>V</b> | 3    | 4 LVCMOS33* |     | .300 | 12         | 👻 SLOW           | - T |
| Ŧ              |                                                                                   | OUT       | ١             | /1   | v |          | 3    | 4 LVCMOS33* |     | .300 | 12         | 👻 SLOW           | -   |
|                | LED[9]                                                                            | OUT       | l             | J3   |   | <b>V</b> | 3    | 4 LVCMOS33* |     | .300 | 12         | 👻 SLOW           |     |
| $\checkmark$   |                                                                                   | OUT       | ١             | √4   | v | <b>V</b> | 3    | 4 LVCMOS33* | - T | .300 | 12         | 👻 SLOW           | *   |
|                |                                                                                   | OUT       | l             | J6   |   | <b>V</b> | 3    | 4 LVCMOS33* |     | .300 | 12         | 👻 SLOW           | - T |
|                |                                                                                   | OUT       | l             | J7   | Ŧ | <b>V</b> | 3    | 4 LVCMOS33* |     | .300 | 12         | 👻 SLOW           | - T |
|                |                                                                                   | OUT       |               | Г4   |   | <b>V</b> | 3    | 4 LVCMOS33* |     | .300 | 12         | 👻 SLOW           | - L |
|                |                                                                                   | OUT       |               | Γ5   |   |          | 2    | LIVCMOS33*  |     | 300  | 17         | ₩ SLOW           |     |
|                |                                                                                   |           |               |      |   |          |      |             |     |      |            |                  |     |
|                | 🔚 Tcl Console 💭 Messages 🔄 🖄 Log 🗋 Reports 📑 Design Runs 🛛 🧭 Timing 🕞 🛛 🖓 O Ports |           |               |      |   |          |      |             |     |      |            |                  |     |

## \* 全部のポートが "Fixed" で、I/O Standard が正しいことを確認

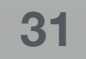

# ビットストリーム生成

- \* 配置配線の結果をFPGAに書き込める形にする
  - \* ハードウェアマネージャでFPGAに書き込む前にやっておく
  - は自動的に起動

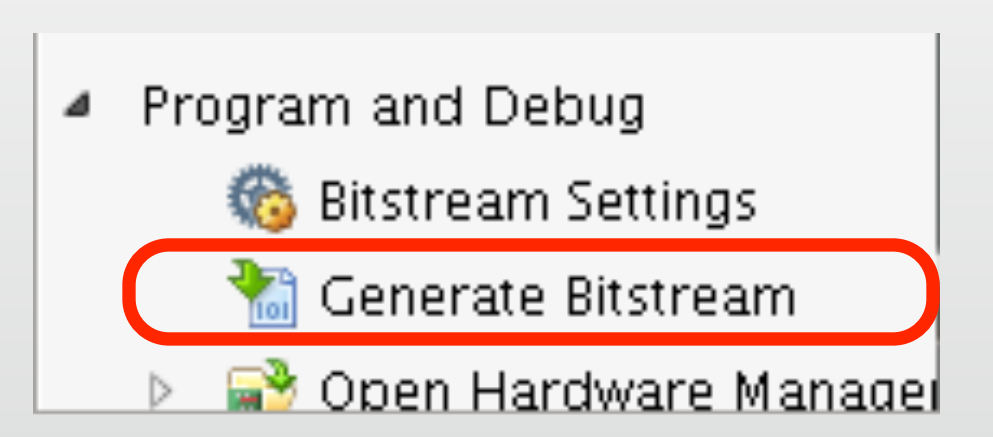

\* Synthesis  $\rightarrow$  Implementation  $\rightarrow$  Generate Bitstream と順番に起 動しなくても、最初から Generate Bitstream すれば必要なステップ

\* これは Implementation とかでも同じなので、時間次第で使い分け

# Hardware Manager

- \* ボードは事前に接続、電源 on しておく
- \* Open Target で FPGA へ接続
- ボード上のデバイスが認識されたことを確認
- \* Program device で書き込み
  - ファイル名とかは特に指定しなくてよい

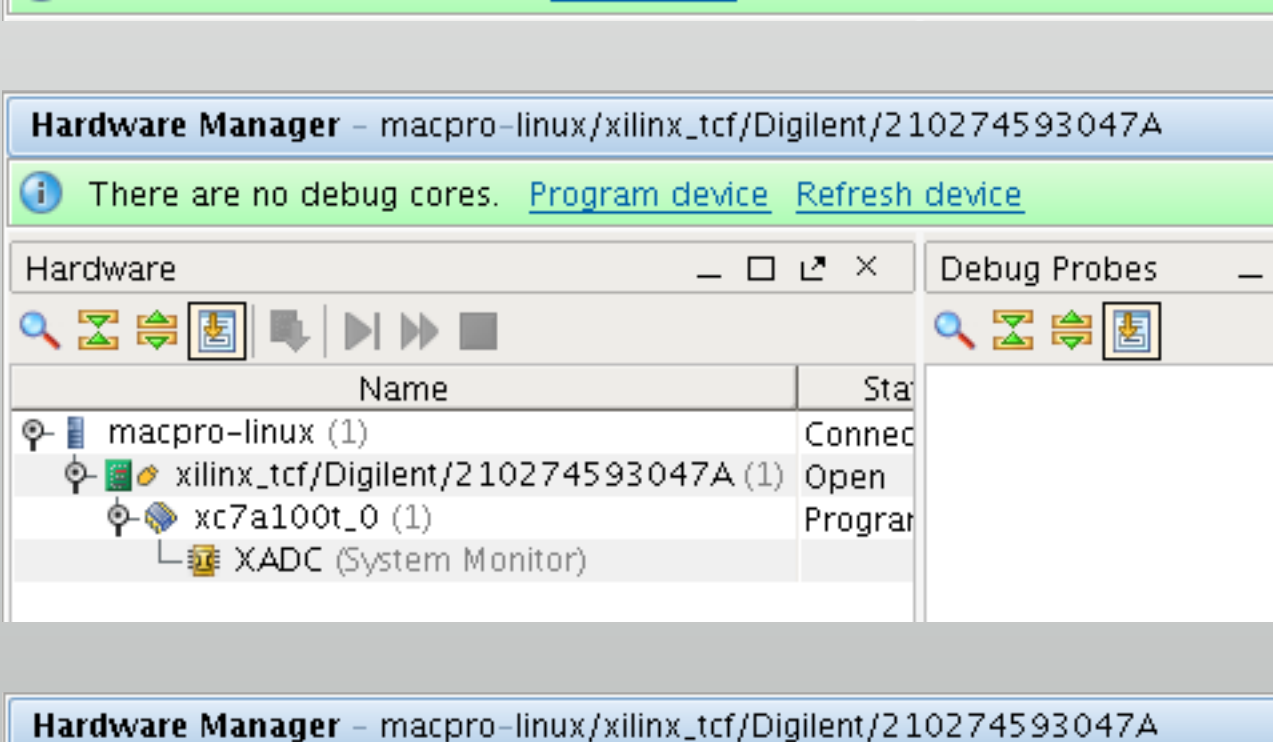

Hardware Manager - unconnected

(i) No hardware target is open. Open target

| Haroware Manager – macpro-linux/xilinx_tct/Digilent/210274593047A |              |                |  |  |  |  |  |  |
|-------------------------------------------------------------------|--------------|----------------|--|--|--|--|--|--|
| There are no debug cores. Program device <u>Refresh device</u>    |              |                |  |  |  |  |  |  |
| Hardware                                                          | 🔷 xc7a100t_0 | Debug Probes _ |  |  |  |  |  |  |
|                                                                   |              |                |  |  |  |  |  |  |

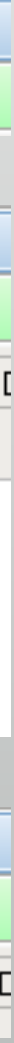

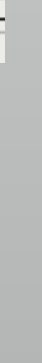

# チェックすること

### \* 実機ではLED が順番に点灯すれば OK

### \* シミュレーションとは点灯の切り替え速度が違うことも確認しましょう

\* テストベンチから Parameter を変更してみるとなおよい

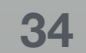

## 演習2: 16進LEDカウンタ

# プロジェクトを作る

- \*  $\mathcal{F}$  Rev Project
- \* ソースは lab2/src
  - \* push\_counter\_test.v: テストベンチ, 7seg.xdc: 制約
  - \* その他はデザインソース

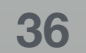

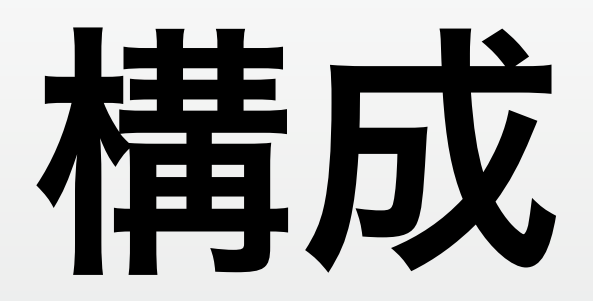

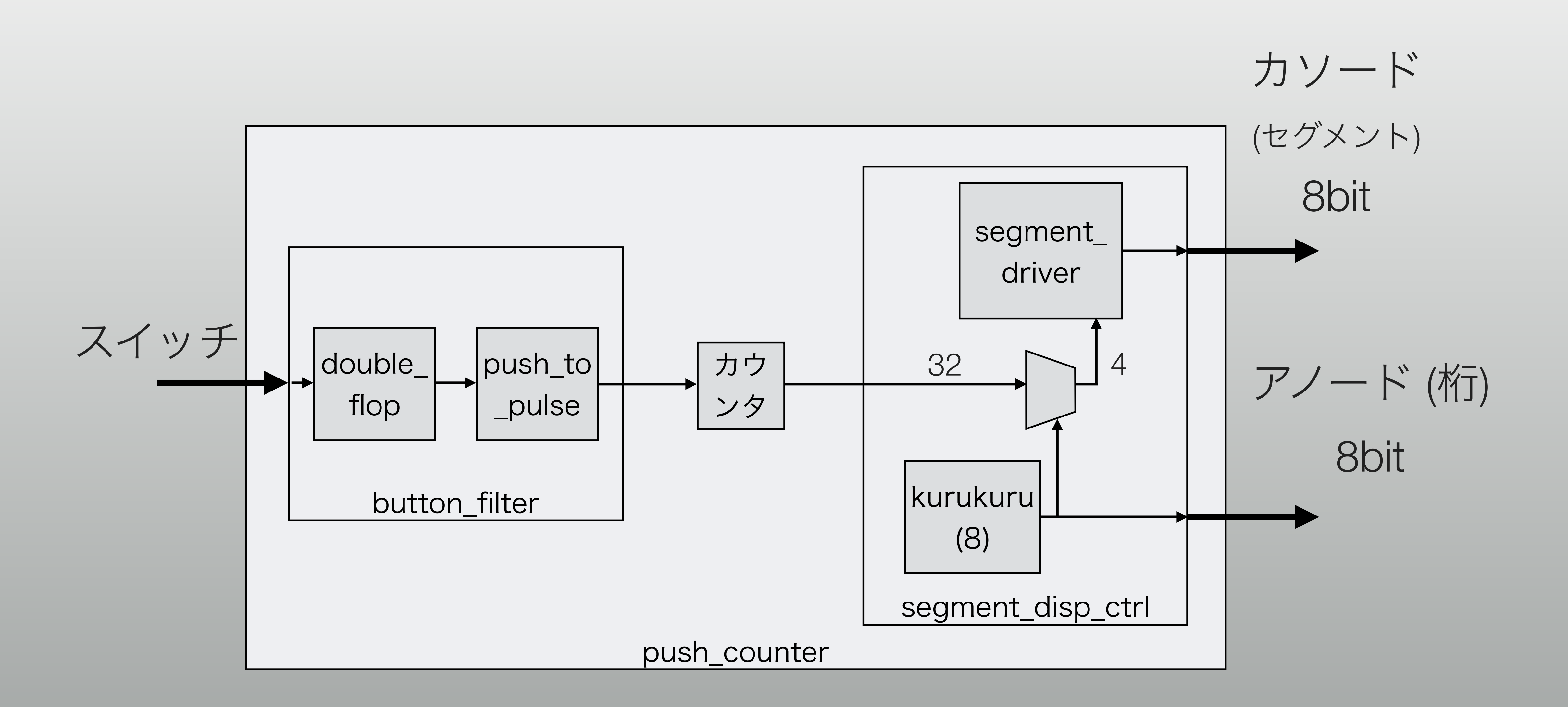

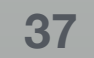

## ボタンの割り当て

\* 左 (BTNL): ADV

\* カウンタをふやす

\* 中央 (BTNC): RST

\* リセット

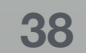

## Parameter はふたつ

\* LED の桁の切り替え (ColumnCounterBits) \* 10bit カウンタ = 1/100 ms (ちょっと速すぎたかも…)

\* チャタリング除去のカウンタ (ButtonFilterCount)

\*  $20x10^6 = 1/5sec$ 

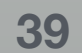

## 試してみる

\* 左ボタンを押しっぱなしにする

\* 5Hz でカウンタが増えてしまう

push\_counter.v で ColumnCounterBits = 24

\* 実習1 と同じ間隔で LED が切り替えになる

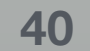

## 課題ふたたび

\* ストップウォッチ

\* 今回の演習のモジュールを再利用して構いません

\* 締切は 11/27

\* ソースファイル「だけ」、つまり \*.v と \*.xdc をメールで提出

### \* どういう構成にしたかをA4で1,2枚程度で記述してPDFで提出

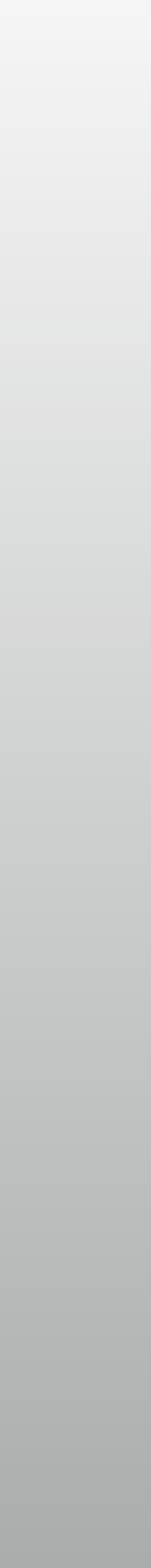